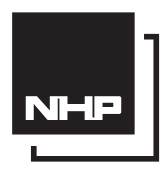

# **INSTALLATION MANUAL**

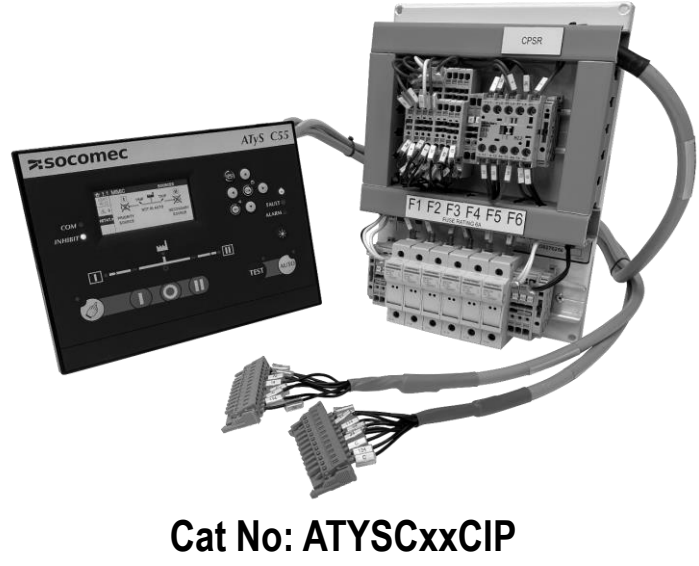

For NHP MCCB BTS up to 1600A

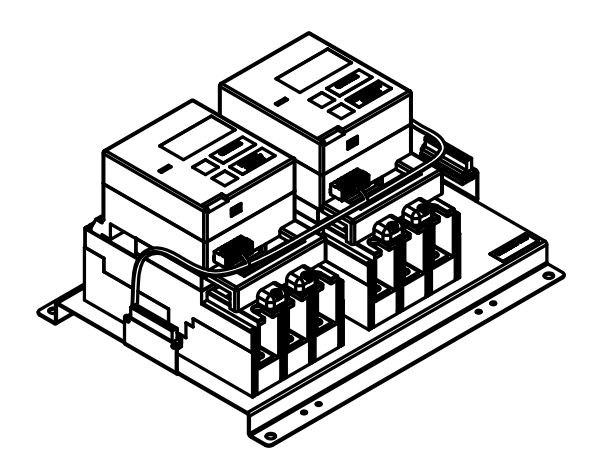

## **Product Specifications**

| ATYSC55CIP | ATyS C55 Transfer Switch Control Interface for NHP TB2 and TBP BTS |
|------------|--------------------------------------------------------------------|
| ATYSC65CIP | ATyS C65 Transfer Switch Control Interface for NHP TB2 and TBP BTS |

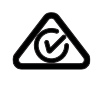

L

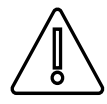

#### WARNING:

Risk of electrocution, burns or injury to persons and / or damage to equipment. This Installation Manual is intended for personnel trained in the installation and commissioning of this product. For further details refer to the product instruction manual for the C55 & C65 and refer NHP documentation.

#### ATTENTION:

- This product must always be installed and commissioned by qualified and approved personnel.
- Maintenance and servicing operations should be performed by trained and authorized personnel.
- Do not handle any control or power cables connected to the product when voltage may be, or may become present on the product, directly through the mains or indirectly through external circuits.
- Always use an appropriate voltage detection device to confirm the absence of voltage.
- Ensure that no metal objects are allowed to fall in the cabinet (risk of electrical arcing).

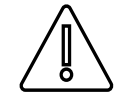

Risk of damaging the device in case the product is dropped or damaged in any way it is recommended to replace the complete product. Installation standards must be respected.

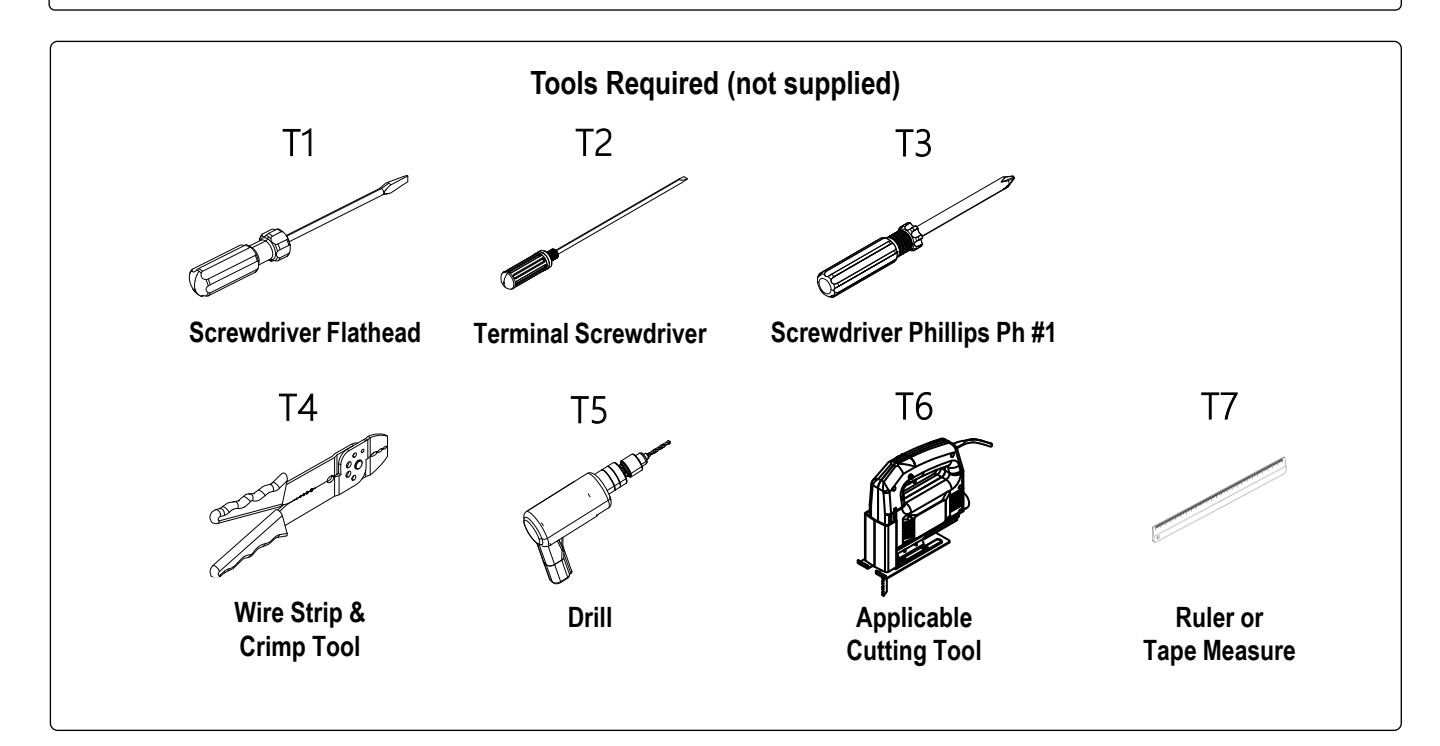

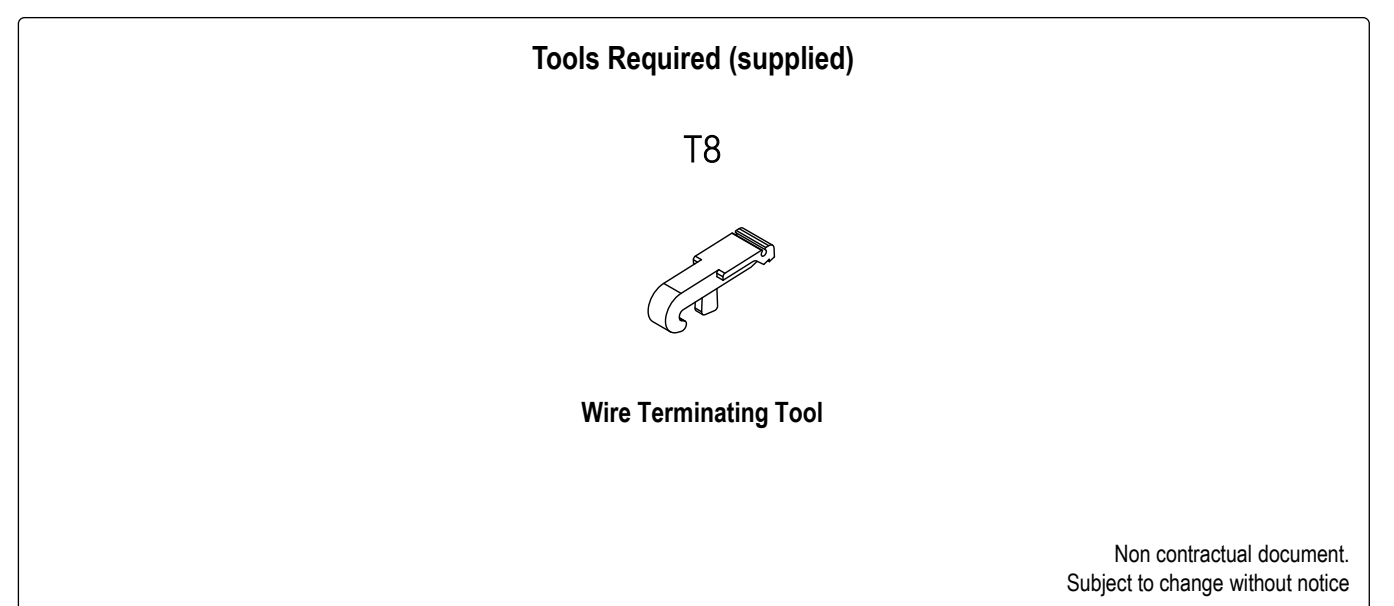

Items

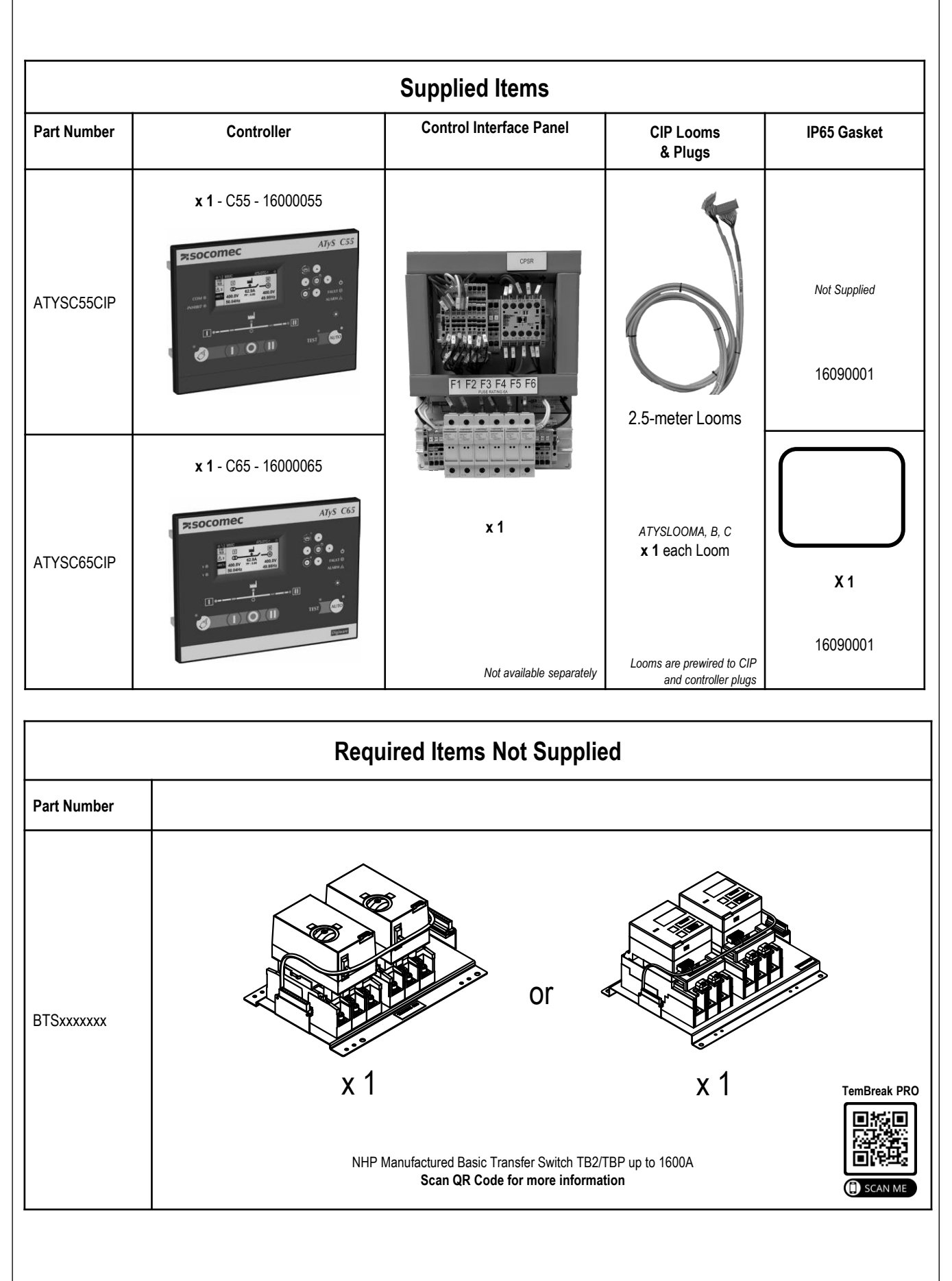

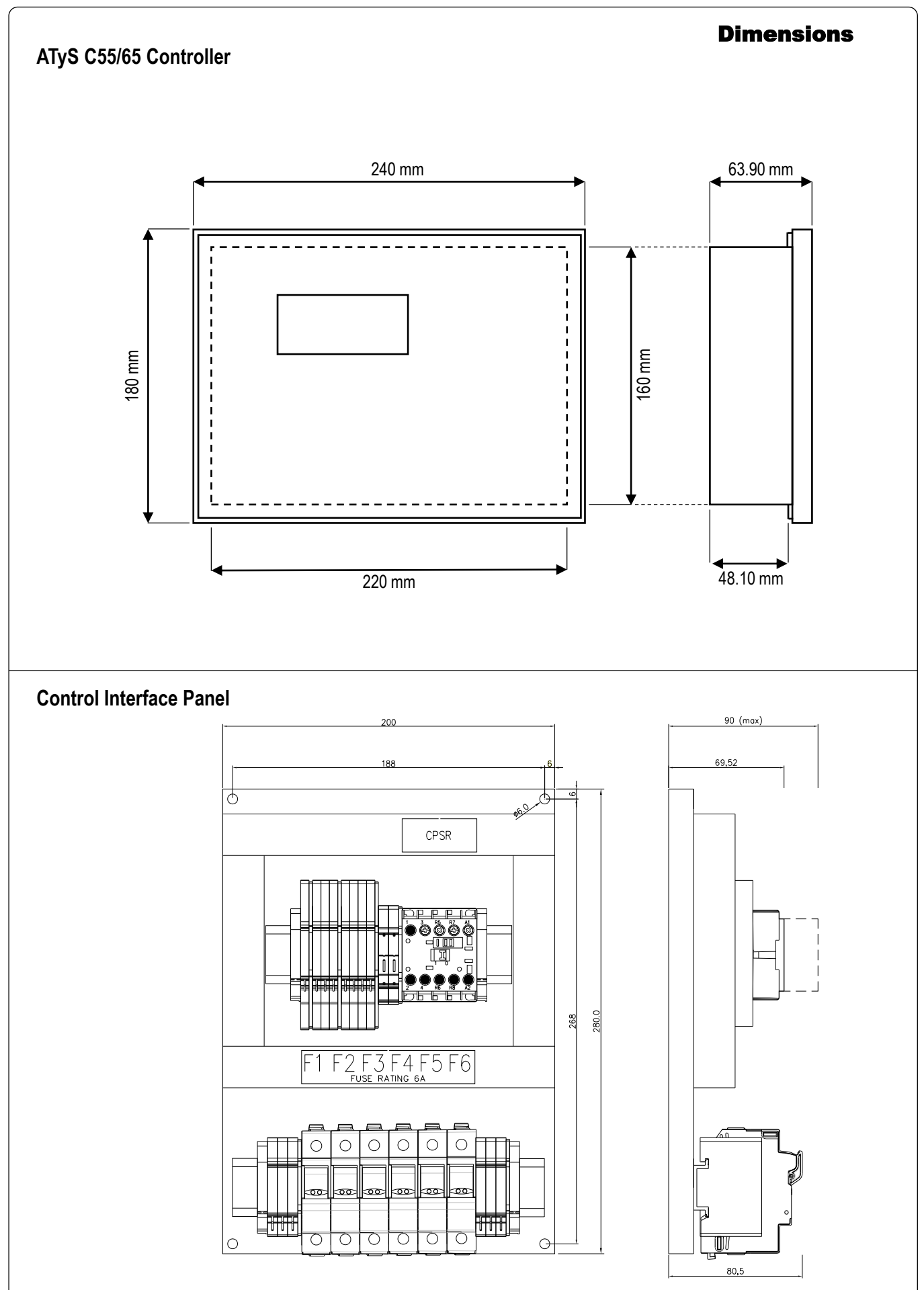

## Panel

#### Mounting

Remove all connectors then place the ATS controller inside the door cut-out and clip the door mounting screws into the side of the controller (2 screws on each side). It is important to respect the tightening torque indicated below and follow good engineering practise when installing the ATS controller.

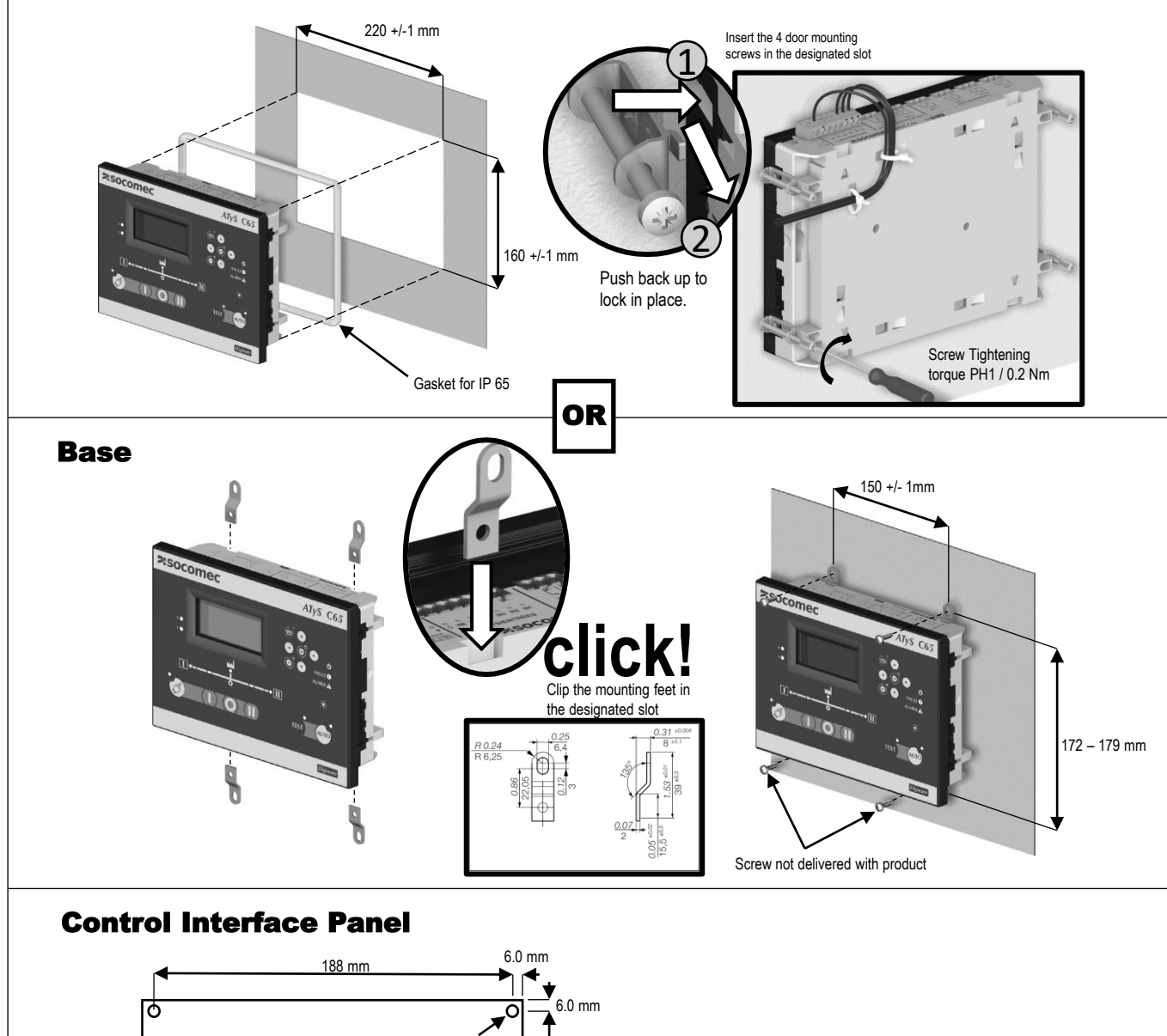

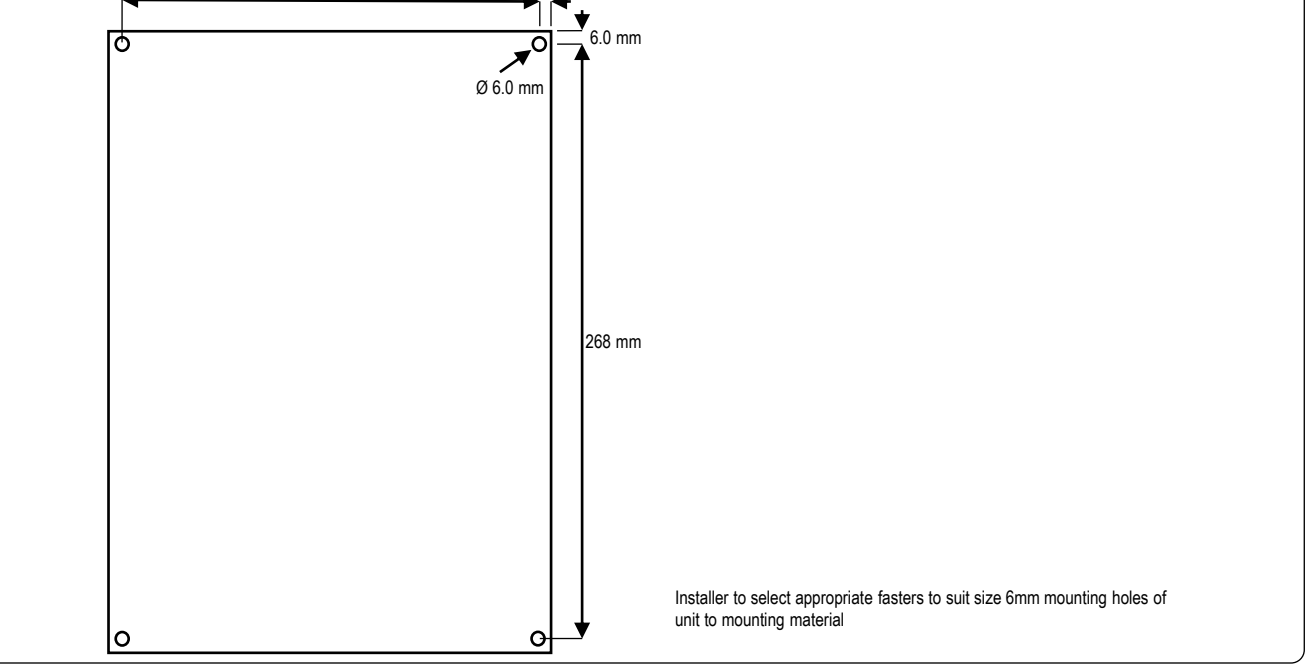

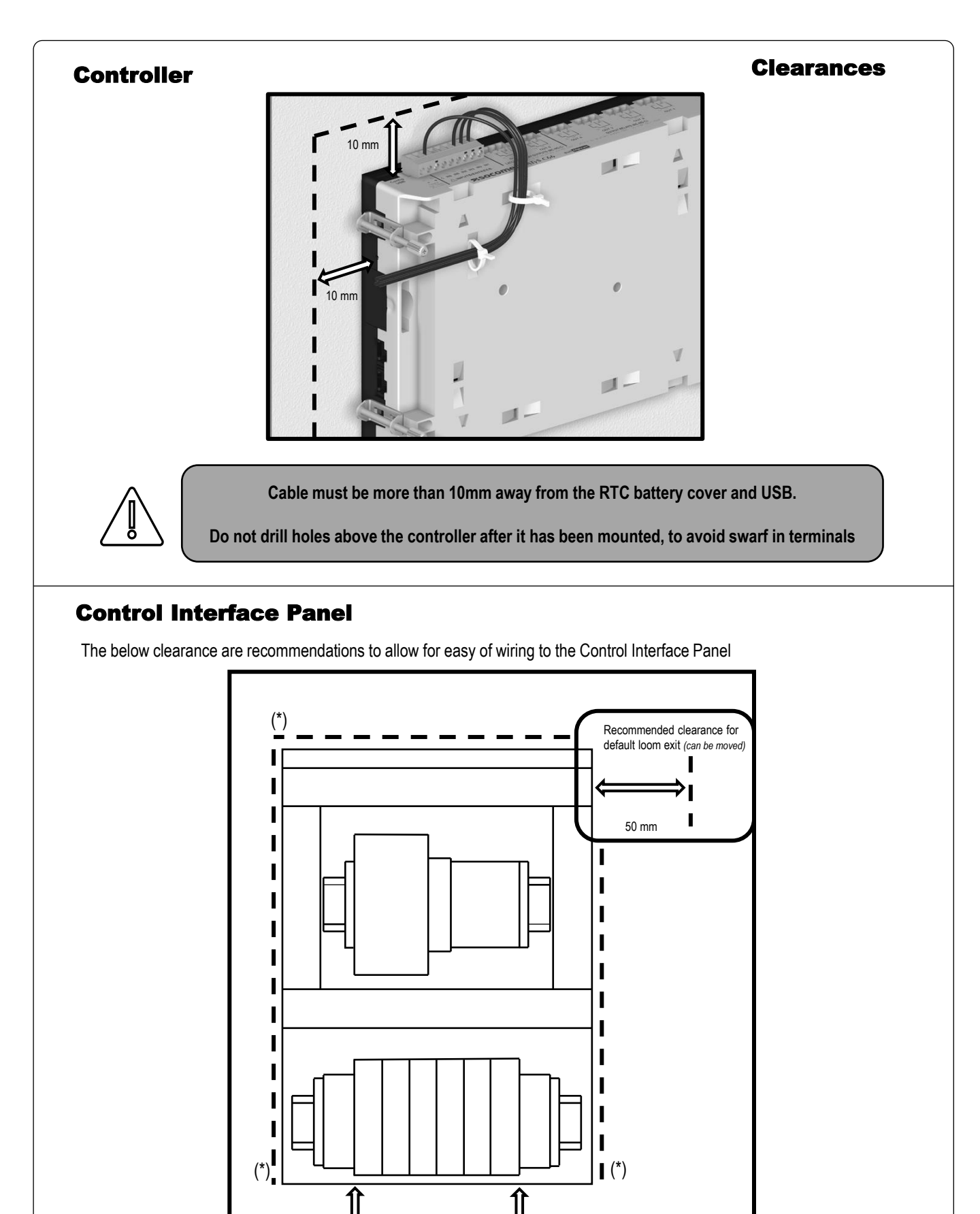

50 mm

(\*) No recommended minimum clearance

Recommended clearance for cable termination

50 mm

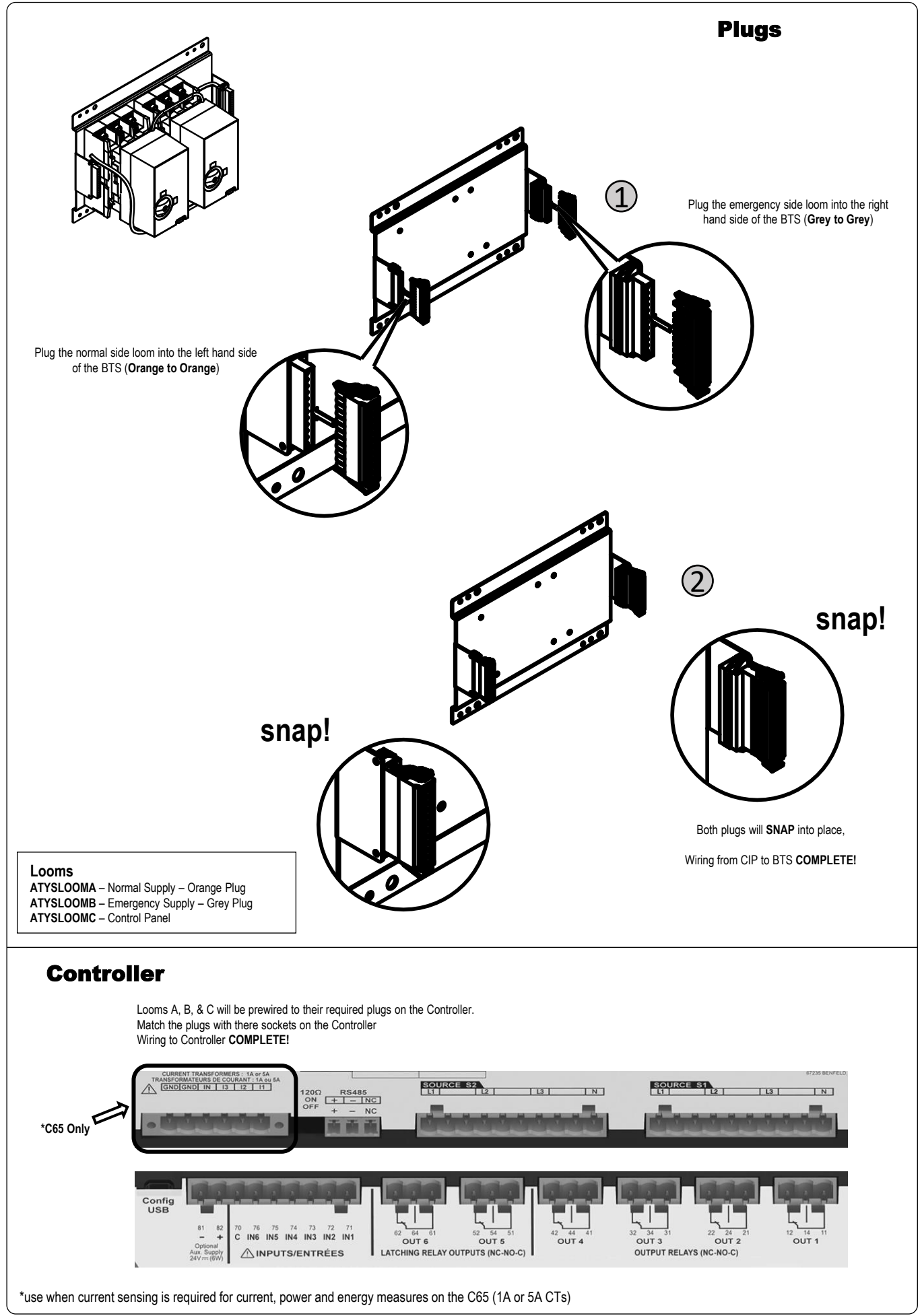

#### **Fuse Wiring**

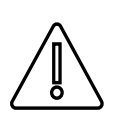

Do not input > 264 VAC (line – neutral) nominal voltage to the Fuse Terminals

The C55/65 sensing terminals limits are 88 - 576 VAC, however the CPSR's coil & standard build BTS are rated for 204 – 264 VAC.

The below outlines some of the possible wiring combinations for the Control Interface Panel.

L1 and L2 are the power terminals for the ATyS C55 and C65, however when using the ATYSCxxCIP for single phase applications link N1 to 1P1, and N2 to 1P2 to power the Controller.

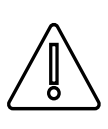

Do not link N1 & 1P1, and N2 & 1P2 if Line power is wired to F2 and F5 respectively. It will result in a dead short between line and neutral

| Application                                                                       | Fuse Wiring | Network Setting                                                                             |
|-----------------------------------------------------------------------------------|-------------|---------------------------------------------------------------------------------------------|
| Single Phase Source 1<br>Single Phase Source 2                                    |             | 1P + N<br>*N1 to 1P1 & N2 to 1P2 links required                                             |
| 2 Phase Source 1<br>2 Phase Source 2<br>*separate voltage version of CIP required |             | 2P                                                                                          |
| 2 Phase + N Source 1<br>2 Phase + N Source 2                                      |             | 2P + N                                                                                      |
| 3 Phase Source 1<br>3 Phase Source 2<br>*separate voltage version of CIP required |             | 3P                                                                                          |
| 3 Phase + N Source 1<br>3 Phase + N Source 2                                      |             | 3P + N                                                                                      |
| 3 Phase + N Source 1<br>Single Phase Source 2                                     |             | 3P + N / 1P + N<br>*N2 to 1P2 link required                                                 |
| Single Phase Source 1<br>3 Phase + N Source 2                                     |             | 3P + N / 1P + N<br>*Source Priority needs to be set to Source 2<br>*N1 to 1P1 link required |
| 2 Phase + N Source 1<br>3 Phase + N Source 2                                      |             | 2P + N<br>*Disable phase rotation check                                                     |

### Configuration

When configuring an ATyS C55/65 it is recommended to have both Source 1 and Source 2 available to ensure settings match the required application.

When purchasing a C55 or C65 outside of the ATYSCxxCIPxxxx offerings you will be promoted with the SMART Wizard configuration on first power up. As the ATYSCxxCIPxxxx is tested in house at NHP manufacturing prior to despatch this Wizard would have been preformed and set to:

| NHP CIP Factory Settings |                                                            |  |
|--------------------------|------------------------------------------------------------|--|
| Language                 | English                                                    |  |
| Poles & Wires            | 3P+N                                                       |  |
| Nominal Voltage          | 415 V                                                      |  |
| Nominal Frequency        | 50 Hz                                                      |  |
| Phase Rotation           | A – B – C                                                  |  |
| Application Type         | MAIN – GEN                                                 |  |
| Source Priority          | Source 1                                                   |  |
| Switch Technology        | Circuit Breaker                                            |  |
| Tripping Action          | Total Inhibition                                           |  |
| Date Format              | DD/MM/YY                                                   |  |
| Date and Time            | AEDT                                                       |  |
| Modbus Settings          | Baud: 38400<br>Stop: 1 BIT<br>Parity: None<br>Address: 006 |  |

|                | $\mathcal{N}$   |                  |  |
|----------------|-----------------|------------------|--|
| 會 2.1          | STA US          | STATE 🏠          |  |
| 02/10<br>14:40 | ON SOURCE       |                  |  |
| <u>/1</u> _ 1  |                 | II               |  |
| (STAT.)        | AVAILABLE       | AVAILABLE        |  |
|                | PRIORITY SOURCE | SECONDARY SOURCE |  |
|                |                 |                  |  |

| SETUP                | ATyS C65         |        | APPLICATION       | ATyS       |    |
|----------------------|------------------|--------|-------------------|------------|----|
| NETWORK TYPE         | <b>∢</b> 3P + N▶ | \$<br> | SWITCH TECHNOLOGY | ATyS FT►   | \$ |
| NOMINAL VOLTAGE      | 0420             |        | APPLICATION TYPE  | MAIN - GEN |    |
| NOMINAL FREQUENCY    | 50Hz             |        | SOURCE 1 NAME     | Source 1   |    |
| PHASE ROTATION       | V1-V2-V3         |        | SOURCE 2 NAME     | Source 2   |    |
| PHASE ROTATION CHECK | ENABLED          |        | SOURCE PRIORITY   | SOURCE 1   |    |
|                      |                  |        |                   |            |    |

Images are taken from Socomec C55/65 Manual for interface reference and don't reflect the NHP factory settings

| NHP Custom Switch Technology Settings |                         |  |
|---------------------------------------|-------------------------|--|
| Input 1 BREAKER 1 CLOSED (N/O)        |                         |  |
| Input 2 BREAKER 2 CLOSED (N/O)        |                         |  |
| Input 3 BREAKER 1 TRIPPED (N/C)       |                         |  |
| Input 4                               | BREAKER 2 TRIPPED (N/C) |  |

If the above settings are not used for an NHP BTS, a trip event on one source could lead to an event where the opposite source breaker will attempt to close and result in jamming of the BTS. Input 3 and 4 must to be set in I/O settings and can't be set via Wizard or Switch Technology Settings

If you would like another configuration follow the below to get to the SMART Wizard.

Time settings do not change with daylight savings and will need to be kept up-to-date by the end user

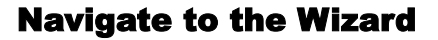

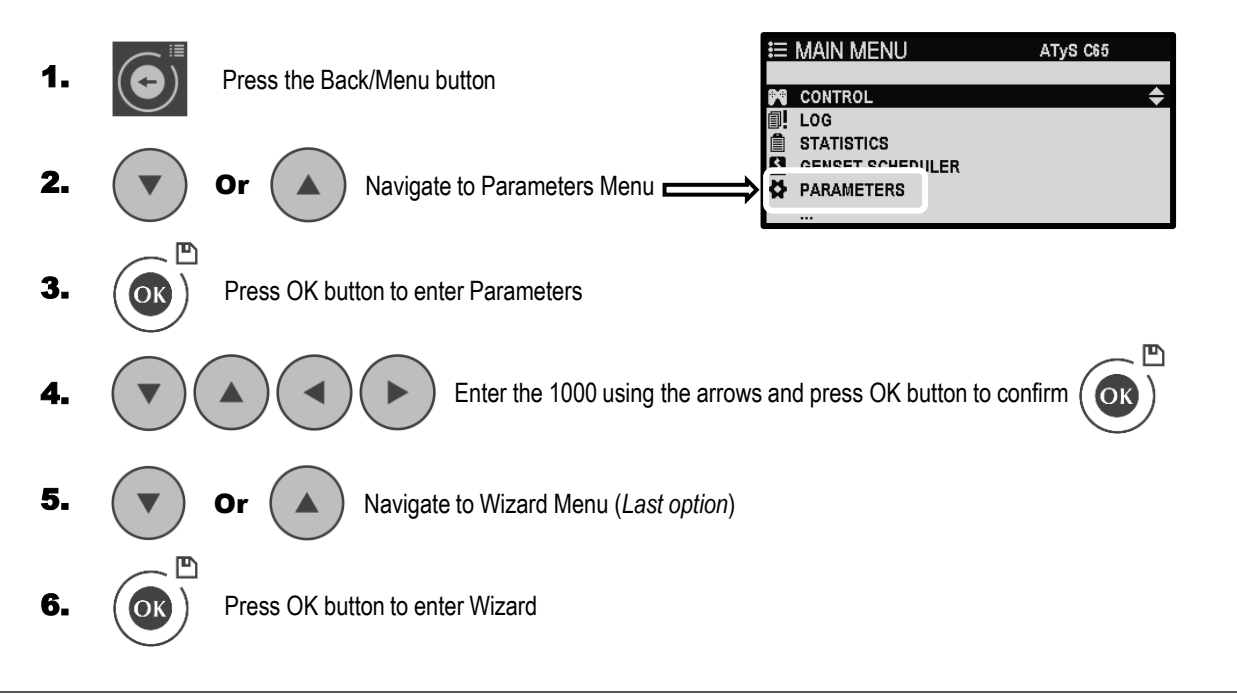

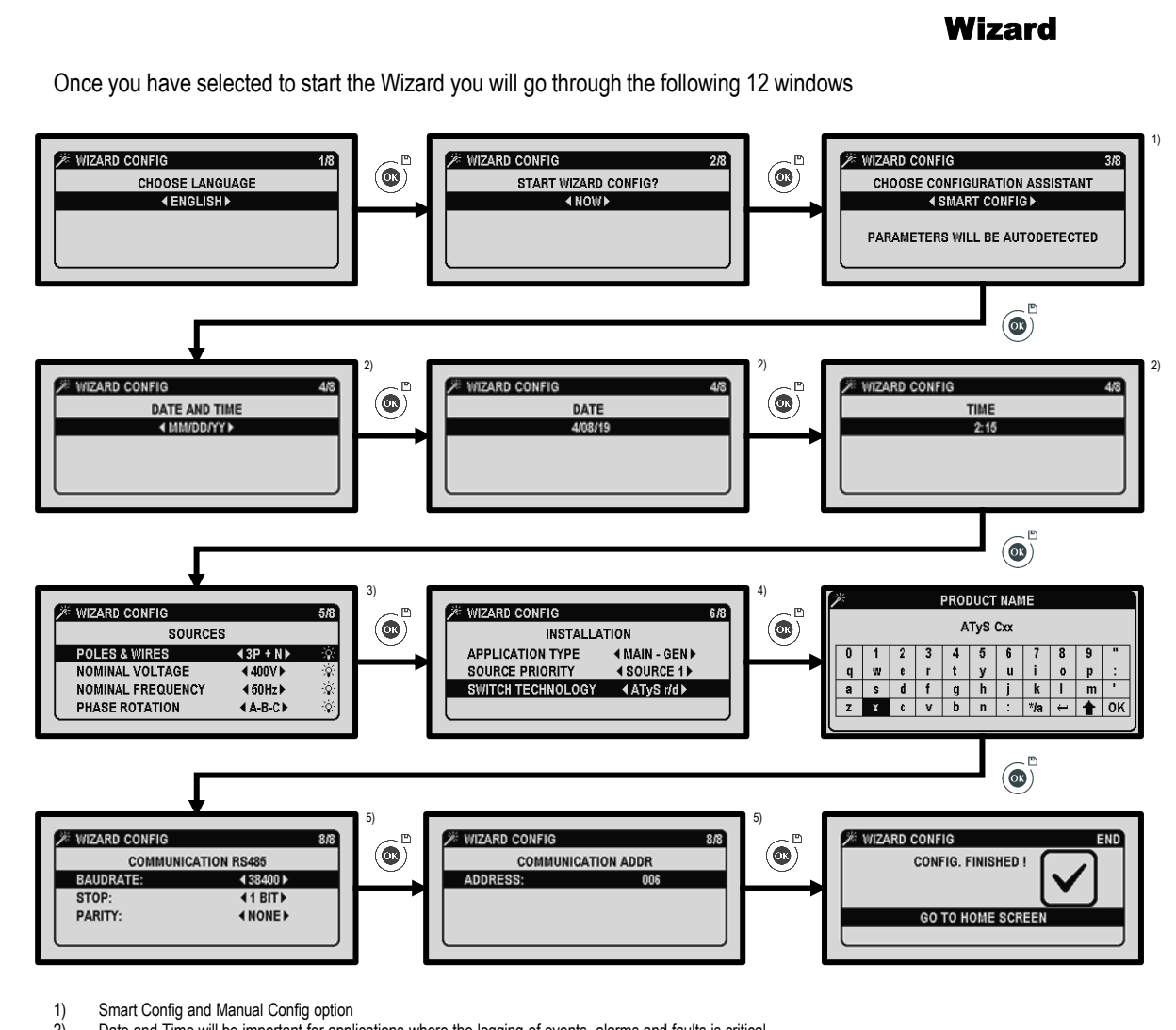

2) Date and Time will be important for applications where the logging of events, alarms and faults is critical

3) If SMART Config was selected these fields will be auto filled, it is important to have both Source 1 & 2 available during the SMART Config

4) For use with BTS and ACBs the Switch Technology should be set to Circuit Breaker

5) Modbus RTU communications as standard, if not using communications proceed with the OK button

If the ATyS is still not recognising the sources please check the source OP range settings match the application requirements.

Under Main Menu – Parameters – Network

| OP RANGE S1       | ATyS Cxx |    |
|-------------------|----------|----|
|                   |          |    |
| S1 OV FAIL (%)    | 115      | \$ |
| S1 OV RESTORE (%) | 110      |    |
| S1 UV FAIL (%)    | 85       |    |
| S1 UV RESTORE (%) | 95       |    |
| S1 UB FAIL (%)    | 00       |    |
|                   |          |    |

| OP RANGE S2       | ATyS Cxx |    |
|-------------------|----------|----|
|                   |          |    |
| S2 OV FAIL (%)    | 115      | \$ |
| S2 OV RESTORE (%) | 110      |    |
| S2 UV FAIL (%)    | 85       |    |
| S2 UV RESTORE (%) | 95       |    |
| S2 UB FAIL (%)    | 00       |    |
| . ,               |          |    |

Windage generators tend to run at a higher frequency when unloaded.

As a result the **S2 OF Fail** % (Threshold) and **S2 OF RESTORE** % (Hysteresis) settings may need to be increased to allow for higher unloaded running frequency.

The frequency of the generator output should normalise once loaded.

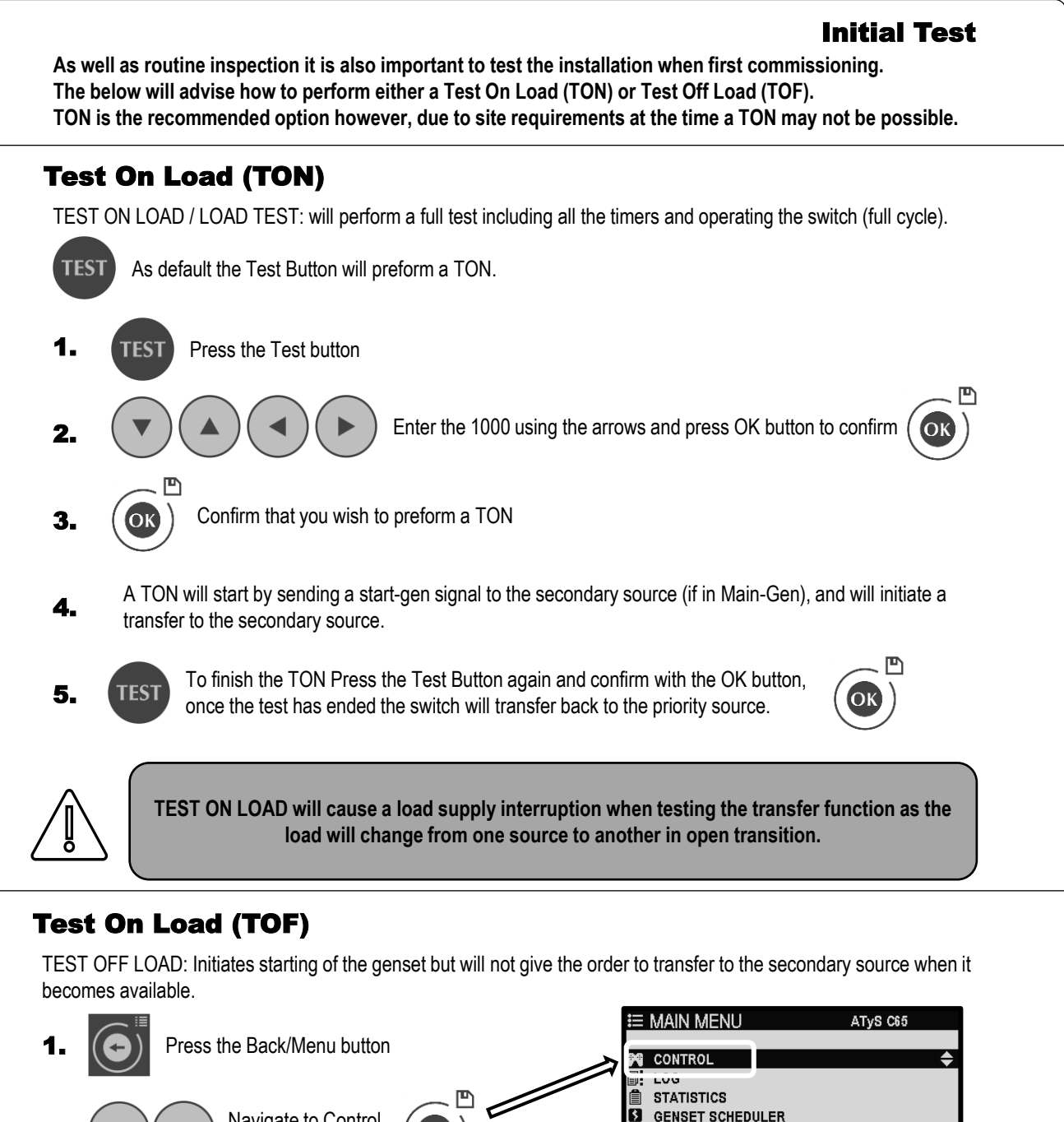

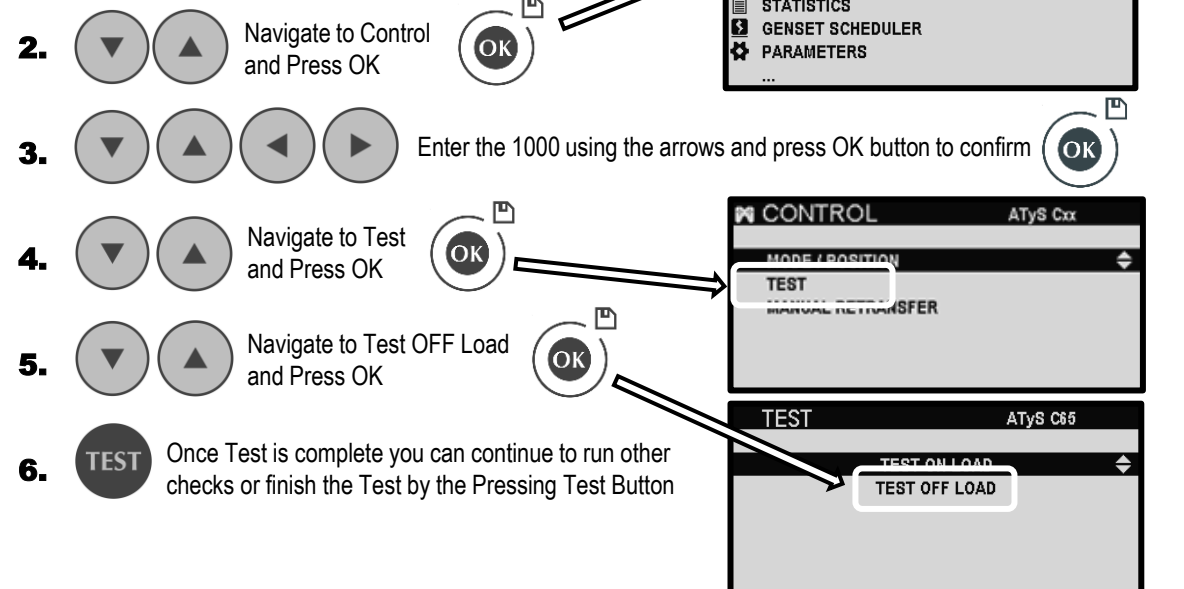

## **Tripping Action**

In the event of a trip on breaker 1 or break 2 the controller will enter a trip inhibition mode.

This mode will stop the controller from all automatic transfer functions including Gen start if controller power is still available.

The controller will receive trip feedback from the breakers via inputs 3 and 4, as per NHP factory settings.

When a tripping action is detected the controller will inform the user with a pop-up with the information of which breaker has tripped.

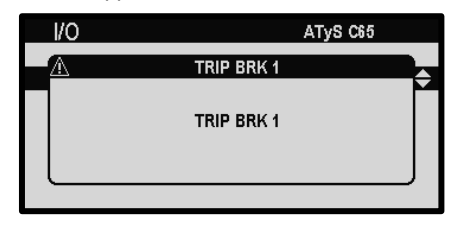

| 寄 1.1          | MIMIC              | S0          | urces 🏠             |
|----------------|--------------------|-------------|---------------------|
| 02/12<br>23:42 |                    |             | II                  |
| ₫ 1            | $\gg$              | NOT IN AUTO | <b></b> ©           |
| (STAT.)        | PRIORITY<br>SOURCE |             | SECONDARY<br>SOURCE |
|                |                    |             |                     |

Tripping Action settings are available under Main Menu – Specific Functions – Tripping Action

| ≣  | MAIN MENU        | ATyS C65 |   |
|----|------------------|----------|---|
|    |                  |          |   |
| 29 | CONTROL          |          | • |
| 1  | LOG              |          |   |
| Ê  | STATISTICS       |          |   |
| 5  | GENSET SCHEDULER |          |   |
| ¥. | PARAMETERS       |          |   |
|    | V                |          |   |

| TRIPPING ACTION    | ATyS C65         |    |
|--------------------|------------------|----|
|                    |                  |    |
| SWITCH             | ♦ BREAKER 1 ▶    | \$ |
| TRIPPING ACTION    | TOTAL INHIBITION |    |
| OP MODE AFTER TRIP | INHIBITION       |    |
| CHRG. TIME STATUS  | DISABLED         |    |
| CHARGING TIME (s)  | 00.0             |    |
|                    |                  |    |

Below are the available settings Tripping Action, including the NHP default factory.

| Setting               | Option                                                                           | Description                                                                                                    |
|-----------------------|----------------------------------------------------------------------------------|----------------------------------------------------------------------------------------------------|
| SWITCH                | BREAKER 1, BREAKER 2                                                             | Selects on which breaker the configuration applies                                                                                                    |
| TRIP ACTION           | TRIP = SOURCE LOST, PARTIAL<br>INHIBITION, INHIBITION, <b>TOTAL</b><br>INHIBTION | This setting defines the action to apply when the trip signal for the corresponding breaker is active.                                                                                                    |
| OP MODE AFTER<br>TRIP | PREVIOUS MODE,<br>AUTOMACTIC, PARTIAL<br>INHIBITION, <b>INHIBITION</b>           | This setting allows user to select which operating mode the controller will return to after the trip signal has been disabled (input has returned to inactive).                                                                                              |
| CHRG. TIME<br>STATUS  | DISABLED, WHEN OPEN, WHEN<br>CLOSED                                              | Allows users to configure a charging time for the breaker to give time to charge the<br>spring mechanism before sending an order. Users can define if the spring is charged<br>after a close order or open order. If a charging time has been configured the |
| CHARGING TIME(s)      | <b>0.00</b> -15.00s                                                              | controller will wait the specified duration before sending another order.<br>NB: each charging time will be overridden if an input giving the charging status of the breaker is configured.                                                                  |

Bold are NHP default factory settings for ATYSCxxCIP

#### **Resetting a Trip Event**

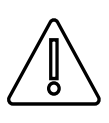

# Resetting a trip event shall only be performed by qualified persons.

To reset a trip on the controller follow the below steps:

- 1. Ensure the trip has not caused damage to the assembly and inspect circuit breaker according to manufactures recommendations.
- 2. Ensure that the cause of the trip has been addressed.
- 3. Resetting or replacing of the circuit breaker
- 4. Clear any faults/warning on the controller's interface
- 5. Select the operation mode using Auto or Manual mode buttons. (operator code will be required)

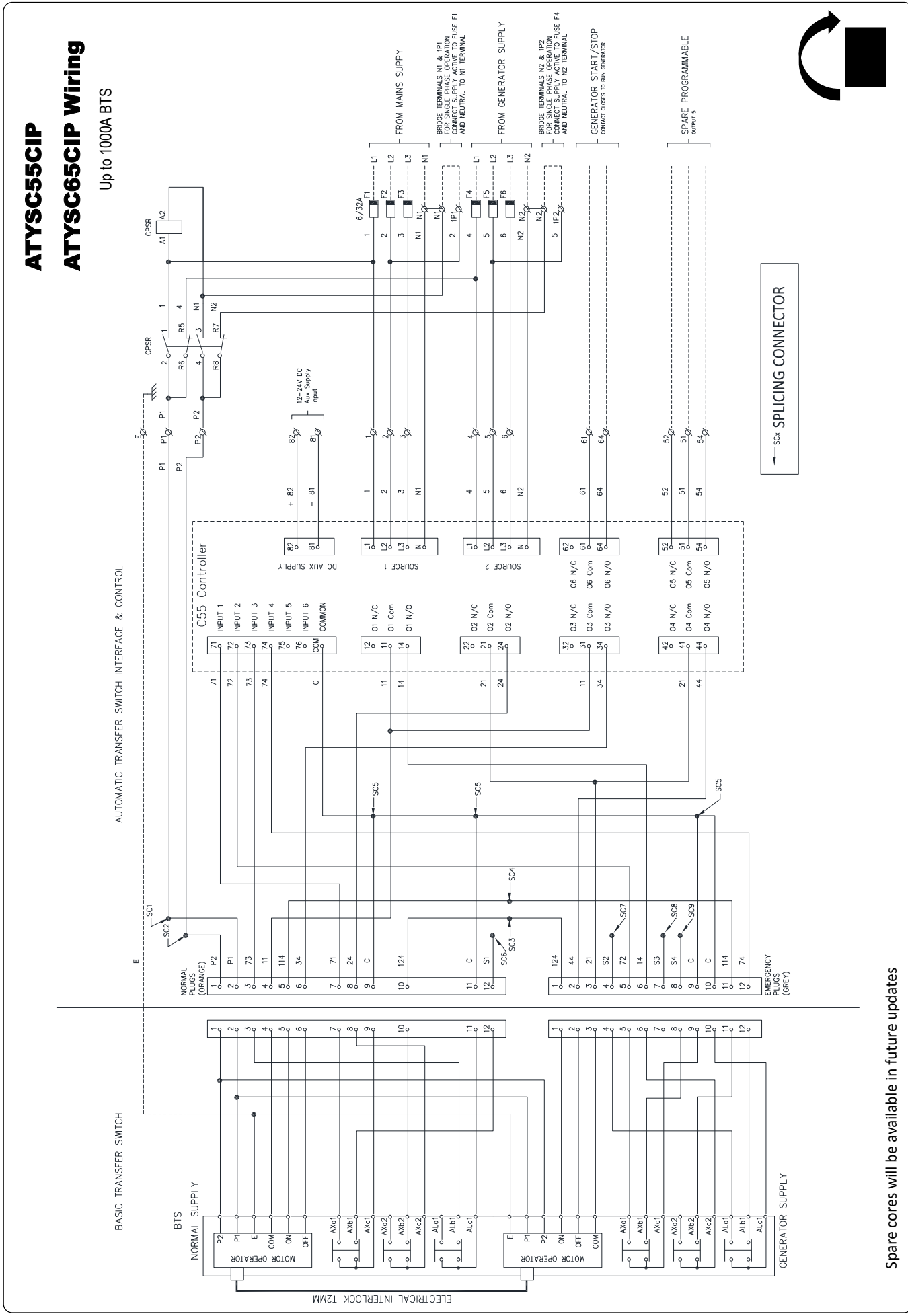

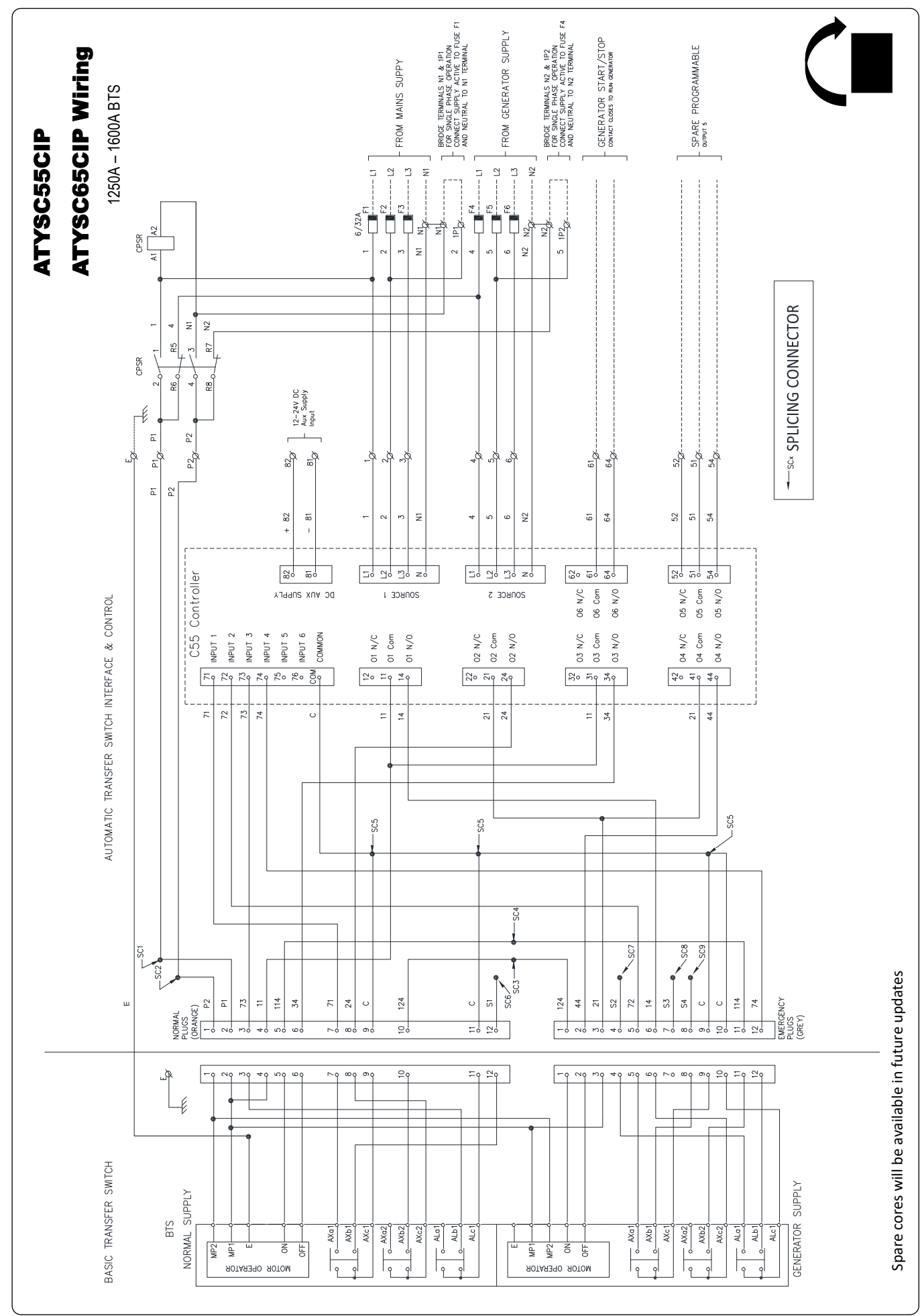

## Legend

#### NOTES CONTROL CIRCUIT CABLING, WHERE NOT PART OF SUPPLIED LOOMS 415VAC SIZE: 0.75mm<sup>2</sup> C/W BOOT END PINS COLOURS; RED. WHITE – PHASES & BLUE BLACK – NEUTRAL 240VAC SIZE: 0.75mm<sup>2</sup> C/W BOOT END PINS COLOURS; RED. – ACTIVE BLACK – NEUTRAL 24VDC SIZE: 0.75mm<sup>2</sup> C/W BOOT END PINS COLOURS; ORANCE – POSITIVE PURPLE – NEGATIVE VOLT EEEE CIZE: 0.75mm<sup>2</sup> C/W

VOLT FREE SIZE; 0.75mm<sup>2</sup> C/W BOOT END PINS COLOUR; PINK <u>LEGEND</u>

| C55      | AUTO TRANSFER SWITCH CONTROLLER |
|----------|---------------------------------|
| CPSR     | CONTROL POWER SUPPLY RELAY      |
| F1-6     | MAINS & GEN. SUPPLY FUSES       |
| 16<br>—Ø | TERMINAL No.16                  |
|          | FIELD WIRING BY CUSTOMER        |
|          | WIRING BY N.H.P.                |

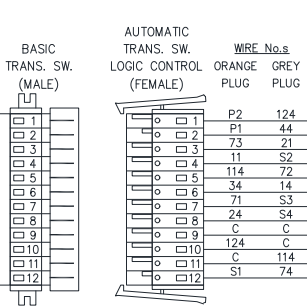

PLUG DETAIL

|                                     |                                                        | Troubleshooting                                             |  |
|-------------------------------------|--------------------------------------------------------|-------------------------------------------------------------|--|
| <b>Problem Description</b>          | Possible Cause                                         | Remedial Advice                                             |  |
|                                     | Generator frequency not back within limits             | Try adjusting S2 OF Fail & S2 OF RESTORE settings           |  |
| not transfer to source 2            | Incorrect nominal settings                             | Preform a auto-detect or Wizard configuration               |  |
|                                     | Phase Rotation does not match                          | Preform a auto-detect or Wizard configuration               |  |
|                                     |                                                        | Compare wiring for Source 1 and 2 at Fuse Terminals         |  |
|                                     | Generator frequency not back within limits             | Try adjusting S2 OF Fail & S2 OF RESTORE settings           |  |
| Will not recognise source 2         | Incorrect nominal settings                             | Preform a auto-detect or Wizard configuration               |  |
|                                     |                                                        | Preform a auto-detect or Wizard configuration               |  |
|                                     | Phase Rotation does not match                          | Compare wiring for Source 1 and 2 at Fuse Terminals         |  |
|                                     | Controller is not in Auto Mode                         | Press the Auto button, a Green LED should light up          |  |
|                                     |                                                        | Check that the controller is no receiving a Inhibit Command |  |
|                                     |                                                        | Ensure Motors have control power                            |  |
|                                     | Motors are not responding                              | Check to see if a Fuse has blown                            |  |
|                                     | ······································                 | Check Motor interlock cable is not unplugged                |  |
| Transfer Cuitable and Automatically |                                                        | (For 160AF to 1000AF)                                       |  |
| Transfer Switch not Automatically   | Controller is Inhibited                                | Possible Inhibit Inputs:                                    |  |
| mansiennig                          |                                                        | Padlock, Blocked, Emergency Sign, Innibit S1, Innibit S2,   |  |
|                                     |                                                        | Check Faulta in Log Fault Log In Dragross                   |  |
|                                     | Fault Present                                          | Dessible Faulte:                                            |  |
|                                     |                                                        | Unexpected Transfer Failed to Transfer Max operation per    |  |
|                                     |                                                        | minutes reached. Externa fault. Unknown position            |  |
|                                     |                                                        | Reset Faults, by hold the LAMP TEST button & reset with Ok  |  |
|                                     | •                                                      |                                                             |  |
| If the above doesn't cover you      | ur problem, more information can be found in the C55/C | C65 User Manual found on the Socomec website                |  |
|                                     | or alternatively contact NHP                           |                                                             |  |

|              | Passwords                                                                                                    |             |  |
|--------------|----------------------------------------------------------------------------------------------------|-------------|--|
| Access Level | Description                                                                                                    | Code        |  |
| User         | Requires no password and it permits the visualization of the parameters and values measured by the controller through the dashboards. It is the level by default and if another user stays away from the controller for more than 5 minutes with no actions, the security level will become Standard user automatically. | No password |  |
| Operator     | It allows changing the operating mode, sending position orders to the switch and setting the engine exerciser parameters and alarms.                                                                                                    | 4000        |  |
| Configurator | It allows to change any configuration of the controller (operating range, timers, type of control, display settings, etc)                                                                                                    | 1000        |  |
| Maintenance  | Is the highest level of security.<br>It permits resetting counters, rebooting the device, changing and restoring passwords of<br>other users and entering inspection date and telephone number                                                                                                    | 1010        |  |

These default passwords can be changed in the Parameters / Passwords menu (Configurator or Maintenance access) PASSWORDS AT S Cx

CHANGE OPERATOR PWD CHANGE CONFIG PWD CHANGE MAINTENANCE PWD BACK

NHP Electrical Engineering Products Pty Ltd A.B.N. 80 004 304 812

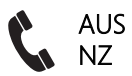

1300 NHP NHP 0800 NHP NHP